Placing a book on hold from Creve Coeur Public library Webpage

1. Click on the Library Database tab

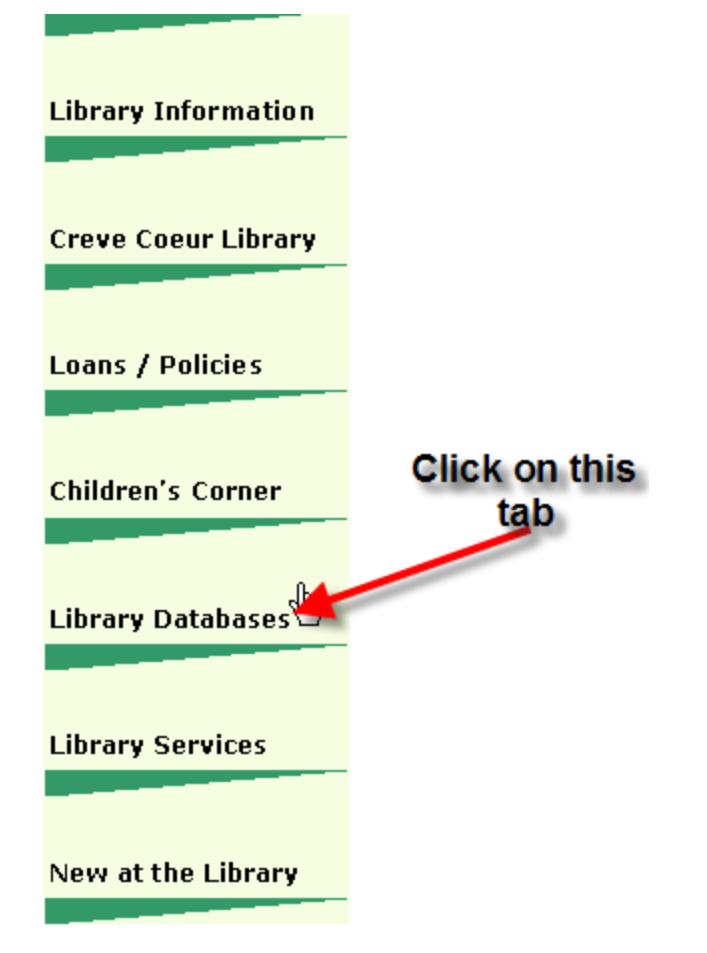

2 At the bottom of the page, under library search select Creve Coeur Library Database

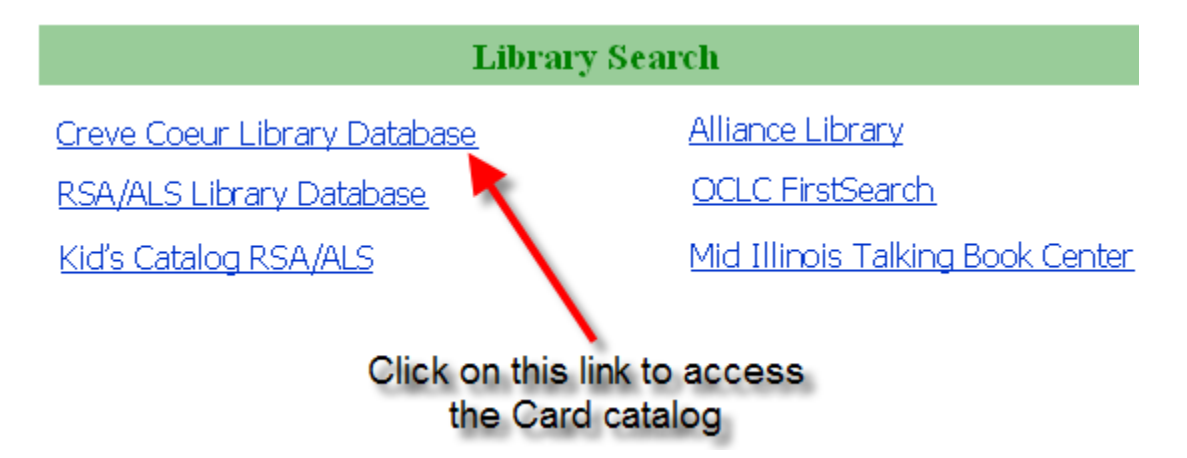

3 Enter your Library Card number that is located on the back of your library card

4 Type in you the password you have for your account, if this is your first time accessing your account you will have the generic password "change me"

| RS/                                                                                                    |                                                       | RESOURCE    | sharing<br>NCE          |  |  |  |
|----------------------------------------------------------------------------------------------------|-------------------------------------------------------|-------------|-------------------------|--|--|--|
| Search all RSA libraries.                                                                                                    |                                                       |             |                         |  |  |  |
| words or phrase                                                                                                    | •                                                     |             | Submit Reset            |  |  |  |
| Login to RSA Cat using your library card number and pin to renew materials, check or change the status of holds, and set favorite authors and subjects.                                                                                               |                                                       |             |                         |  |  |  |
|                                                                                                    | Login to your RSA Cat Account Enter your barcode here |             | Enter your barcode here |  |  |  |
|                                                                                                    | Library Card #:                                       | (No spaces) |                         |  |  |  |
|                                                                                                    | PIN:                                                  | Go          |                         |  |  |  |
| Request PIN via email                                                                                                    |                                                       |             |                         |  |  |  |
| If you don't know your pin/password and don't have a valid email in the system, please contact your local library.<br>You can look up library phone numbers and addresses here:<br>http://www.alliancelibrarysystem.com/Membership1/membershipALL.cfm |                                                       |             |                         |  |  |  |

5 Type in any of the Author, title, series, subject

6 Limited the search to the home library, any library or to all libraries we are connected to we are connected to over 200 libraries

| Quick Search<br>search type | e: 💿 Keyword 🔿 Browse 🔿 Exact                            | Enter the search term here<br>ie title, author, and etc |
|-----------------------------|----------------------------------------------------------|---------------------------------------------------------|
| search terr                 | ns: james patterson                                      | words or phrase 🕑 Search                                |
| library:                    | Creve Coeur Public Library District                      |                                                         |
|                             | Advanced                                                 | Search                                                  |
| You o<br>library,<br>or a   | can search our<br>any other library,<br>Il the libraries |                                                         |

7 A list of materials will appear that matched what you put in your search term. Since I used James Patterson as my example.

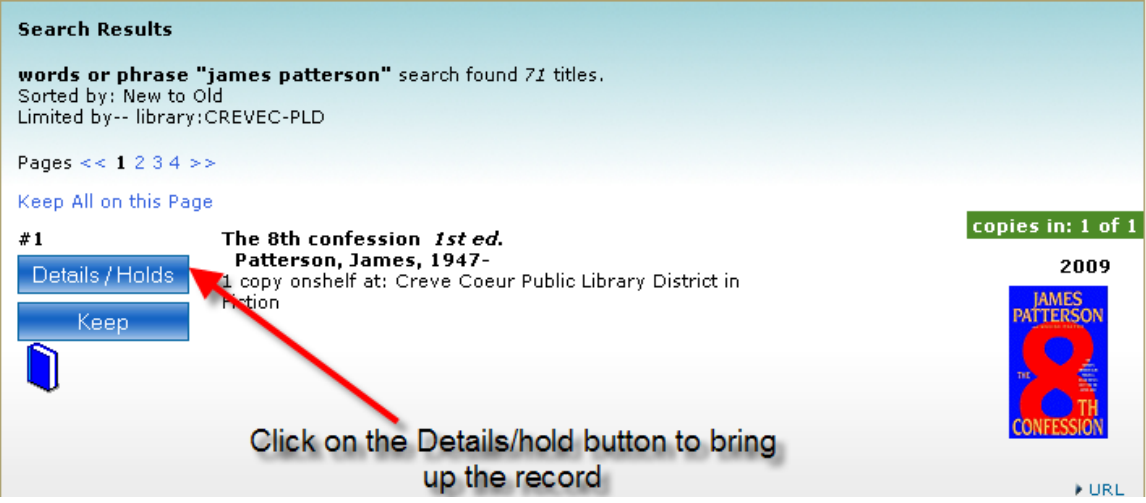

8 Click on the button that says hold will move into the hold screen

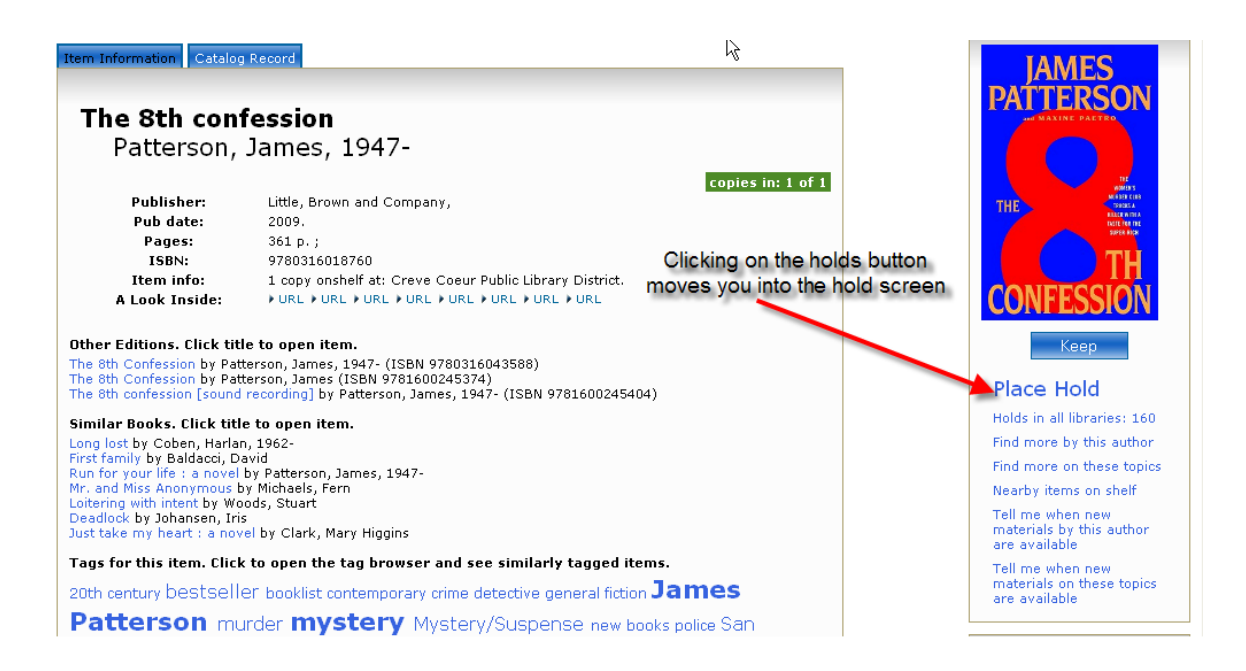

9. You may select where you want to pick up the material, i.e. a library closer to where you work.

10 On the bottom of the screen hit the hold button to complete the process

\*\*\*\*Notes

If for some reason you would like to suspend a request, you may suspend the request for the time you are out of town. So in the **Suspension start date** you enter in the time you will be gone. Then in the **Suspension end date**, you place the date you will be back this way you will still have your book without canceling the request.

| Place Hold             |                                                         |          |  |  |
|------------------------|---------------------------------------------------------|----------|--|--|
| Title:                 | The 8th confession / James Patterson and Maxine Paetro. |          |  |  |
| Author:                | Patterson, James, 1947-                                 | - ↓      |  |  |
| Pickup at:             | Creve Coeur Public Library District                     | <b>~</b> |  |  |
| Expiration date:       | 6/15/2010                                               |          |  |  |
| Suspension start date: |                                                         |          |  |  |
| Suspension end date    |                                                         |          |  |  |
|                        | Place Hold Reset Query Values                           |          |  |  |
|                        |                                                         |          |  |  |

11 You will get a confirmation screen stating the hold has been placed

| Hold(s) Placed                                                              |                       |  |  |
|-----------------------------------------------------------------------------|-----------------------|--|--|
|                                                                             |                       |  |  |
| LIB CARD #:                                                                 |                       |  |  |
|                                                                             |                       |  |  |
| The 8th confession<br>Patterson, James, 1947-<br>Pieles, etc. Course Course | ulia tikua markiak    |  |  |
|                                                                             | blic Library District |  |  |
| Expiration date: 6/15/2010                                                  | J                     |  |  |
| ок                                                                          |                       |  |  |